## **BECAS BENITO JUÁREZ**

## Guía para la verificación/actualización de CURP

Paso 1: Ingresar a la página de la prepa: <u>http://132.247.137.242/Home/</u>

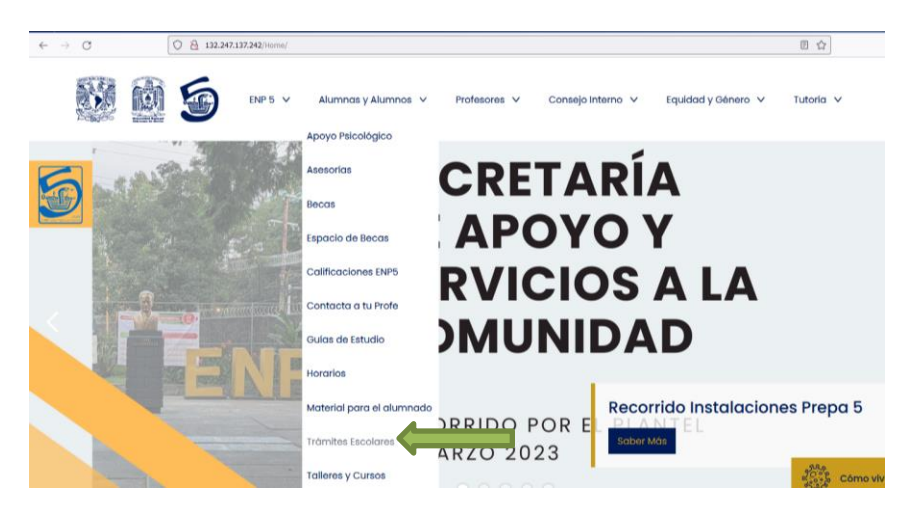

Paso 2: En el apartado 'Alumnos y Alumnas' elegir la opción 'Tramites Escolares'

Paso 3: Seleccionar la opción: 'Portal de Control Escolar'

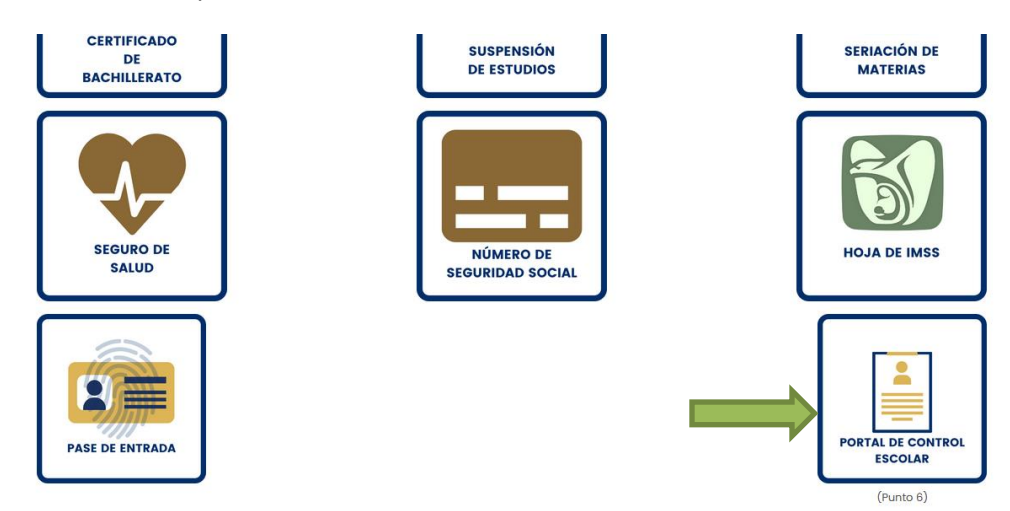

Paso 4: Seleccionar la opción 11 'Verifica CURP'

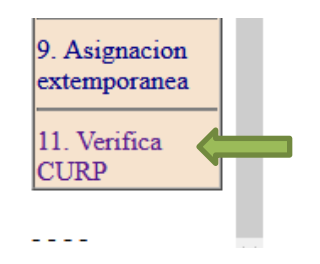

Paso 5: Ingresa al sistema con tus datos:

| Verifica tu CURP                                    |                       |
|-----------------------------------------------------|-----------------------|
| Anota tu número de cuenta                           | (9 dígitos sin guion) |
| Fecha de nacimiento                                 | (formato ddmmaaaa)    |
| ver documentos                                      |                       |
| Recuerda que debes:                                 |                       |
| Actualizar tus datos personales para poder realizar | el trámite de la beca |
| En este documento podrás revisar tu CURP.           |                       |

## Paso 6: Revisa la CURP registrada en el sistema:

| El CURP que te aparece es el que se encuantra registrado para tu beca, si realizaste algun cambio o este CURP NO es correcto, realiza la actualización.                                       |
|----------------------------------------------------------------------------------------------------|
| CURP: HEGRO40724HDFRIMAD                                                                                                    |
| (Modificar CURP: ● NO ⊖ Si                                                                                                    |
| Register CURP                                                                                                    |
| Nota: En caso de que hubiera algún problema con la CURP (la que aparece o la que modifiques) se te pedirá traer tu CURP a la Secretaria de Apoyo a la Comunidad, en la direccion del plantel. |

- a) Si es correcta, solo presiona el botón: 'Registrar CURP'
- b) Si es incorrecta:
  - a. actualiza la CURP
  - b. presiona 'Sí' en ¿Modificar CURP?
  - c. presiona el botón: 'Registrar CURP'

El proceso ha concluido:

Registro finalizado:

Cualquier duda o problema acudir a la Secretaría de Apoyo a la Comunidad a más tardar el jueves 23 de marzo.